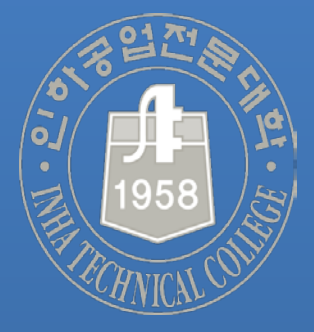

# 전공스터디룸예약신청 매뉴얼

학생지원팀

2022.10.

## 00 학과홈페이지 - 전공스터디룸예약신청

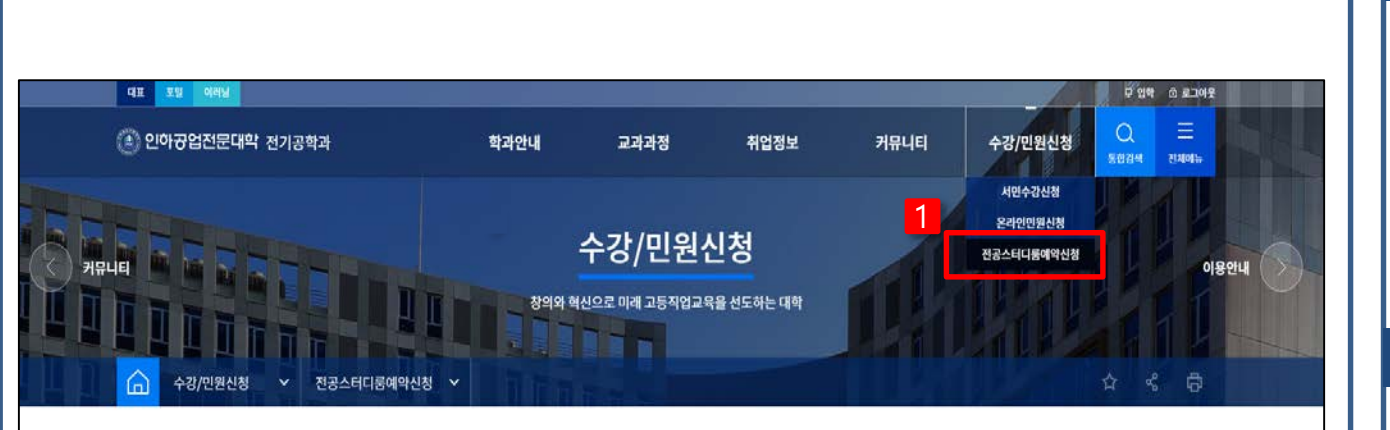

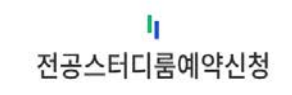

| 1 | ◎ 예약은 사용일 7일 전부터 가능합니다.                                                               |  |
|---|---------------------------------------------------------------------------------------|--|
|   | <ul> <li>사용시간 09:00 ~ 23:00(23:00 ~ 익일 07:00까지 사용 예정시 야간잔류신청서를 제출하셔야 합니다.)</li> </ul> |  |
|   | <ul> <li>사용대상: 해당학과 재학생(사용인원 최대 8명)</li> </ul>                                        |  |
|   | ◎ 사전 예약없이 무단 사용할 경우 퇴실 조치                                                             |  |
|   | <ul> <li>사전예약 승인자는 사용일에 학과사무실에서 출입카드 수령 후 사용</li> </ul>                               |  |
|   | • 사용실 원상복구 후 퇴실, 총입문 닫고 경비시스템 작동 유무 확인 필수                                             |  |

#### 작업 진행 순서

 학과홈페이지 본인계정으로 로그인 후
 [수강/민원신청 -> 전공스터디룸예약신 청] 게시판 클릭

#### 부가 설명

| 1. | 첨부파일은 스터디룸 퇴실시 사진을 촬영하     |
|----|----------------------------|
|    | 여 사후 첨부                    |
| 2. | 사용목적외 사용 불가(적발시 퇴실 및 추후    |
|    | 스터디룸 사용 불가)                |
| 3. | 사용일 3일전 예약 필수              |
|    | (현재 날짜 기준 7일 후는 예약 불가)     |
| 4. | 사용시간을 1인 1회 3시간 초과 불가      |
|    | 3시간 초과 신청시 예약 반려될 수 있음     |
| 5. | 사용인을 본인 포함 8인 이내           |
| 6. | 주말 및 학기중 18시, 방학중 16시 이후 사 |
|    | 용 불가하며, 특별한 사유에 의하여 사용이    |
|    | 필요한 경우 학과와 사전 협의 후 예약신청    |

## 학과홈페이지 - 전공스터디룸예약신청

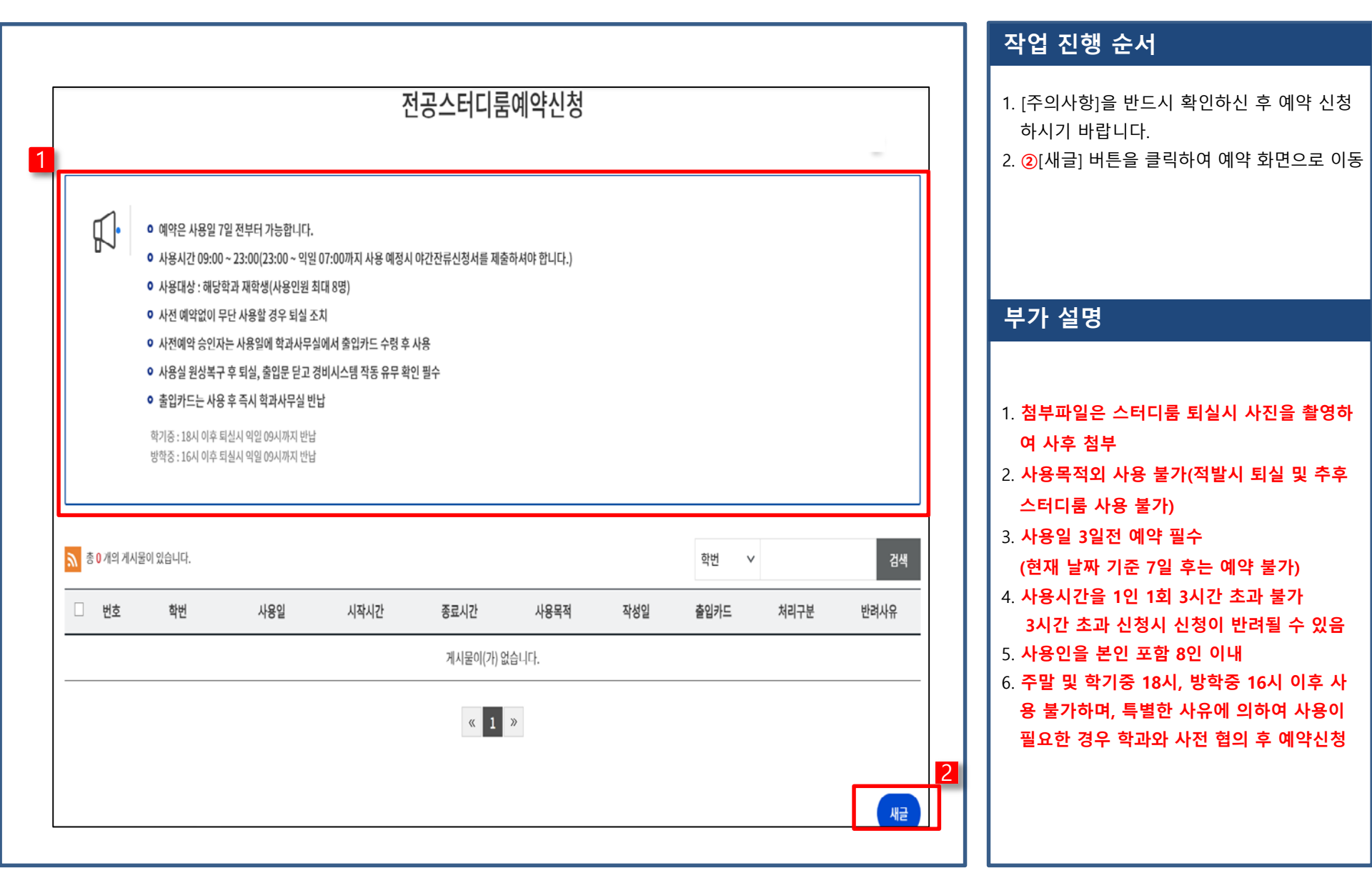

## 02 예약신청

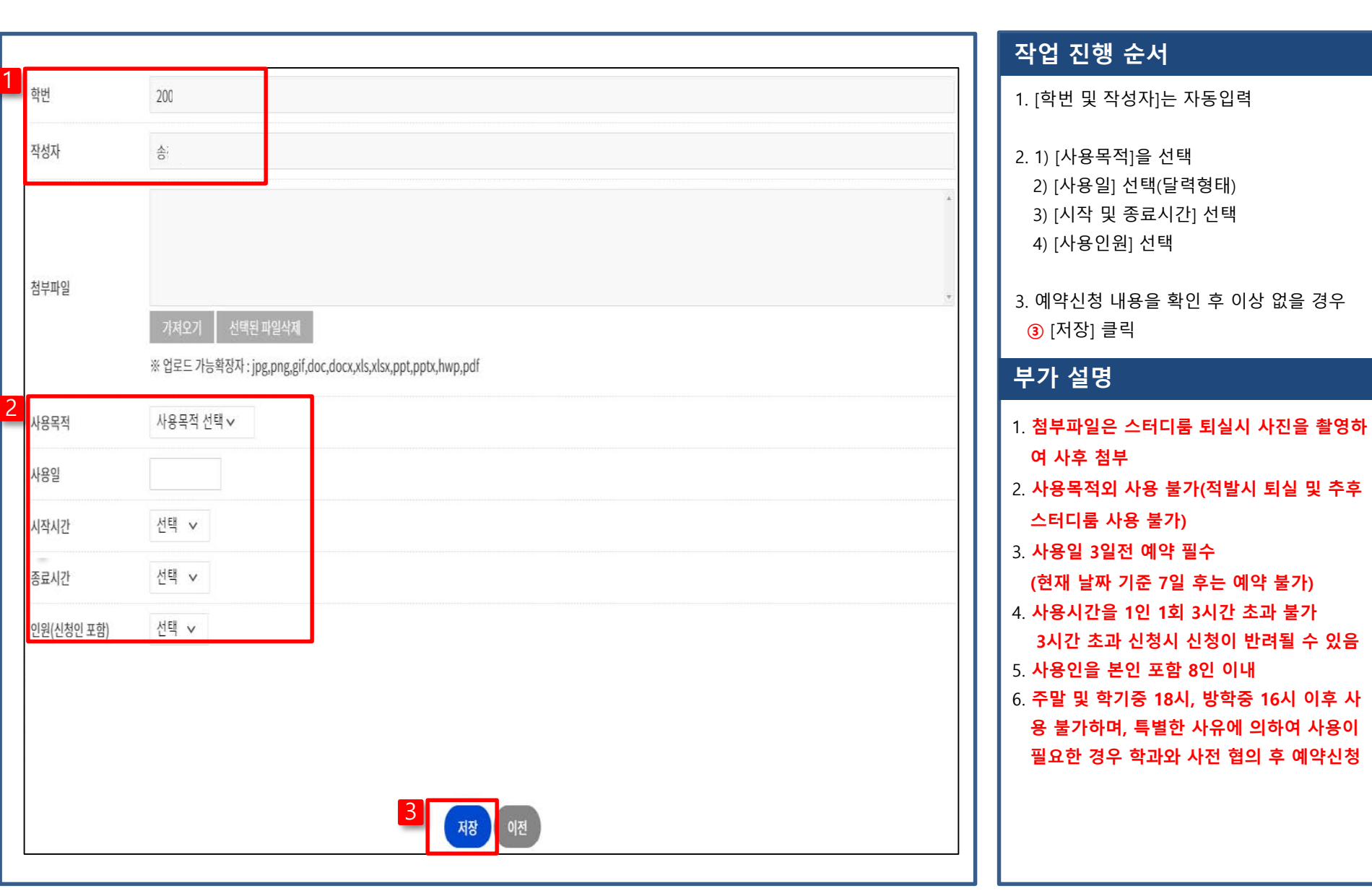

## 03 카드수령 및 사용, 퇴실

| - 번호                                                      | 학번                                                                                                    | 사용일                                                                                                    | 시작시간                   | 종료시간                     | 사용목적       | 작성일          | 출입카드   | 처리구분      |
|-----------------------------------------------------------|----------------------------------------------------------------------------------------------------|----------------------------------------------------------------------------------------------------|------------------------|--------------------------|------------|--------------|--------|-----------|
| □ 2                                                       | 20030: 2                                                                                                    | 2022.10.13.                                                                                              | 11시                    | 20시                      | 그룹토의       | 2022.10.11.  | 201310 | <u>40</u> |
|                                                           | class                                                                                                    | 2022.10.12.                                                                                              | 10시                    | 17시                      | 그룹토의       | 2022.10.11.  | 21     |           |
|                                                           |                                                                                                    |                                                                                                    |                        | « 1 »                    |            |              |        |           |
| 예셀다운로드                                                    |                                                                                                    |                                                                                                    |                        |                          |            |              | (      | 삭제 새굴     |
|                                                           |                                                                                                    |                                                                                                    | 전공스티                   | <mark>비</mark><br>터디룸예약신 | 신청         |              |        |           |
| N                                                         |                                                                                                    |                                                                                                    |                        | 202202043                |            |              |        |           |
|                                                           |                                                                                                    |                                                                                                    |                        | 2022 10 21               | 사용에서 성공스테디 | NPI-2-M 6188 |        |           |
|                                                           |                                                                                                    | 지상지 지상1                                                                                                  | g 2022.10.21_ + 4/g    |                          |            |              |        |           |
| 일 친구파일이(가) 않                                              | 04 <b>0</b> .                                                                                                    | নক্ষ্ম নক্ষ্                                                                                             | 2                      |                          |            |              |        |           |
| 의 위카바라이(2F) R                                             | 640.                                                                                                    | 저성지 지상1                                                                                                  | 5 707710.71            |                          |            |              |        |           |
| 의 위상파리이(3) 85                                             | 649.                                                                                                    | 21 dd X                                                                                                  | (***                   | (NA) (45)                |            |              |        |           |
| 의 위수배원이(기) <u>위</u>                                       | a-10.                                                                                                    | 사상지 사상                                                                                                   |                        | A120 64.85               |            |              |        |           |
| র্গন<br>রা ছাওলারাগ(১) রা                                 | a+3ra.<br>21                                                                                                    | 4245X                                                                                                    |                        |                          |            |              |        |           |
| 91년년<br>22년년<br>231 전 44 파 22 101(21) 321                 | 21                                                                                                    | **#X                                                                                                    |                        |                          |            |              |        |           |
| 2) 원가에바일(이(가) 32<br>일년                                    | 2                                                                                                    | 4245X                                                                                                    | 2 JOJ 10 J 1 ( + 2 9   |                          |            |              |        |           |
| 일 원부파일이(가)일<br>학년<br>현부파일                                 | 2                                                                                                    | 42.65X                                                                                                   |                        |                          |            |              |        |           |
| 일 전부파일이(가)일<br>학년<br>구당가<br>전부파일                          | 2<br>2<br>기시오기<br>인도도 기능력장지                                                                                                    | 사료가 ******<br>신제된 파일삭제<br>: jos ons eildoc docxd                                                         |                        |                          |            |              |        |           |
| 22 원보파오이(가) 12<br>약년<br>현무파일                              | 2년 2년 2년 2년 2년 2년 2년 2년 2년 2년 2년 2년 2년 2                                                                                           | 49433                                                                                                    | s,xlsx,ppt,pptx,hwp,pd |                          |            |              |        |           |
| 일 친부파일이(가) 교<br>학년<br>년부파일<br>사용국적<br>사용일                 | 2<br>2<br>기지보기<br>입로드 기능력장지<br>전공스터디 ~                                                                                             | ٨٩ ٥٩ ٢١         ٨٩ ٥٩ ٢           ٨٩ ٥٩ ٢١         ٢           ٨٩ ٥٩ ٢١         ٢           ٢         ٢ | s,xlsx,ppt,pptx,hwp,pd |                          |            |              |        |           |
| 일 원보파일이(가) 일<br>학년<br>북분파일<br>사용쪽적<br>사용일<br>시석시간         | 습니다.<br>21<br>33<br>인코드 기능력장지<br>한공소터디 →<br>2022.10.34.                                                                            | Atesta<br>Atesta<br>: jpg.png.gif.doc.docx,xb<br><                                                       | s,xlsx,ppt,pptx,hwp,pd |                          |            |              |        |           |
| 일 원보파일이(가) 일<br>하년<br>북분파일<br>산용쪽역<br>사용일<br>시석시간<br>동료시간 | 습니다.<br>21<br>33<br>33<br>23<br>33<br>33<br>20<br>21<br>33<br>33<br>33<br>34<br>34<br>34<br>34<br>34<br>34<br>34<br>34<br>34<br>34 | Areatx                                                                                                   | s,xlsx,ppt,pptx,hwp,pd |                          |            |              |        |           |

### 작업 진행 순서

- [처리구분]을 확인하여 [승인] 처리된 경우 학과사무실 방문하여 출입카드 수령하여 스 터디룸 사용
- 1. 퇴실시 스터디룸 내부 사진(비품 및 기자재 전체가 나올수 있도록)을 촬영하여 해당 예 약 게시글에 첨부
  - ②게시글 [학번] 클릭-><mark>③</mark> [수정] 클릭
  - o 4 퇴실 내부사진 첨부
  - ㅇ (5)[저장]

#### 부가 설명

#### 1. 사용한 출입카드는 학과사무실 즉시 반납